## In order to print a Requisition... 1.) Go to the main screen of Datatel and choose the options menu, then choose the query builder option.

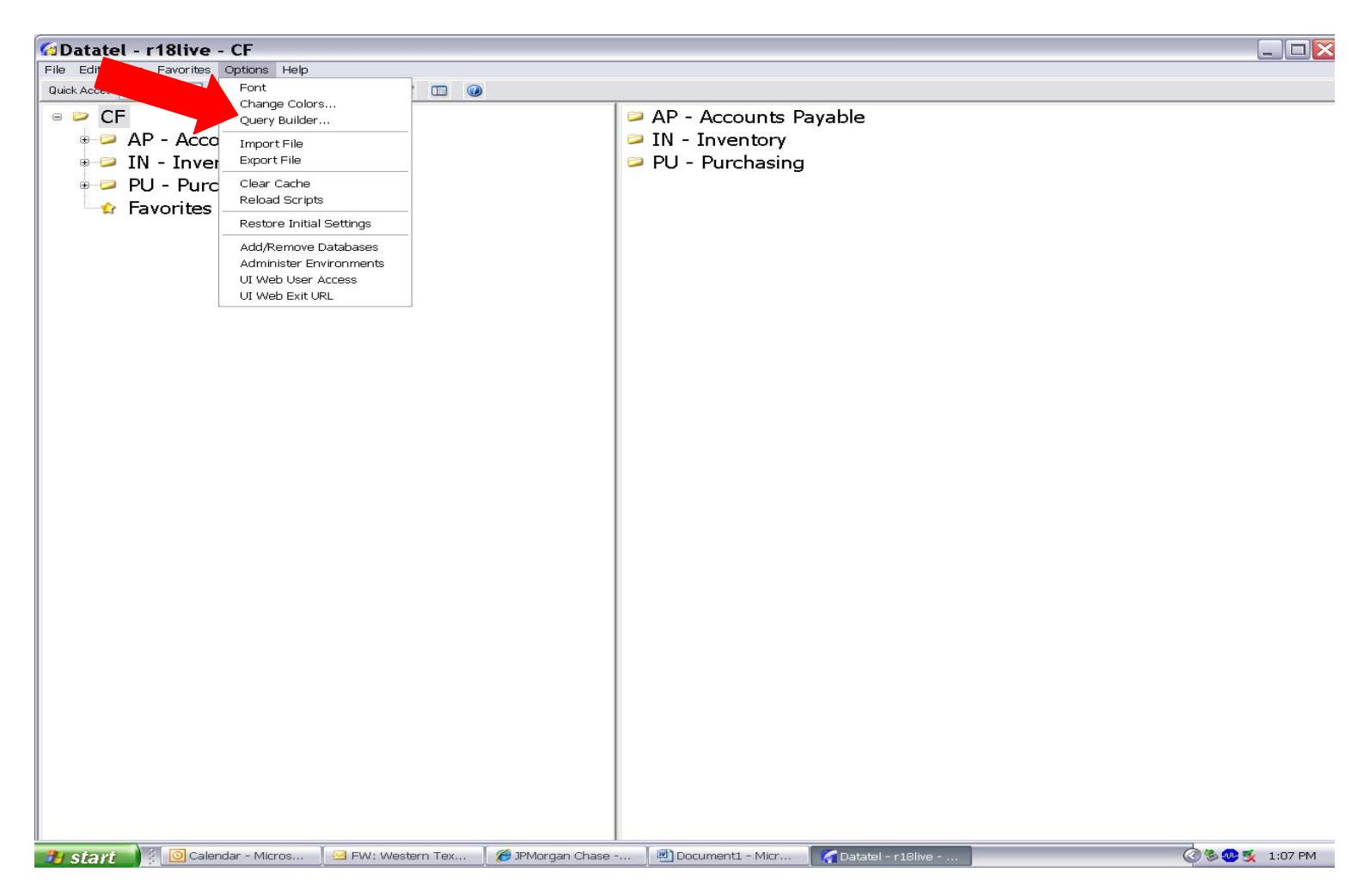

Then open Query builder and fill in the file field and the before field with the following

| Query Builder 🛛 🔀                          |                     |                                      |    |             |  |  |
|--------------------------------------------|---------------------|--------------------------------------|----|-------------|--|--|
|                                            | Open                | Save                                 | ок | Cancel      |  |  |
| Verb:                                      | SORT                | ~                                    |    |             |  |  |
| File:                                      | BLANK.FILE          |                                      |    | File        |  |  |
| Items:                                     |                     |                                      |    | Items       |  |  |
| Sort:                                      |                     |                                      |    | Sort        |  |  |
| Output:                                    |                     |                                      |    | Output      |  |  |
| Heading:                                   |                     |                                      |    | Heading     |  |  |
| Footing:                                   |                     |                                      |    | Footing     |  |  |
| Grand Total:                               |                     |                                      |    | Grand total |  |  |
| Output To:<br>Screen<br>Report Vie         | ewer                | Suppress:<br>Detail lines<br>Item ID |    | Clear       |  |  |
| O Host Print<br>O Local Prin<br>O PC/Proce | er<br>Iter<br>ss PC | Page heading Col. heading            |    | Set Default |  |  |
| Before:<br>After:                          | WTPUR.REQ.PRI       |                                      |    | Help        |  |  |

Once you have filled in the information click ok and follow the prompts.

Enter 1 for Slaved Printer and then press enter.

| 🚰 Datatel - Query Build    | ler                         | _   |  |
|----------------------------|-----------------------------|-----|--|
| SET YOUR PRINTER TO 10 CPI | <b>CHASING REQUISITIONS</b> |     |  |
|                            |                             |     |  |
| Ready                      | Ln 5, Col 49                | NUM |  |

Enter I for Individual and then press Enter.

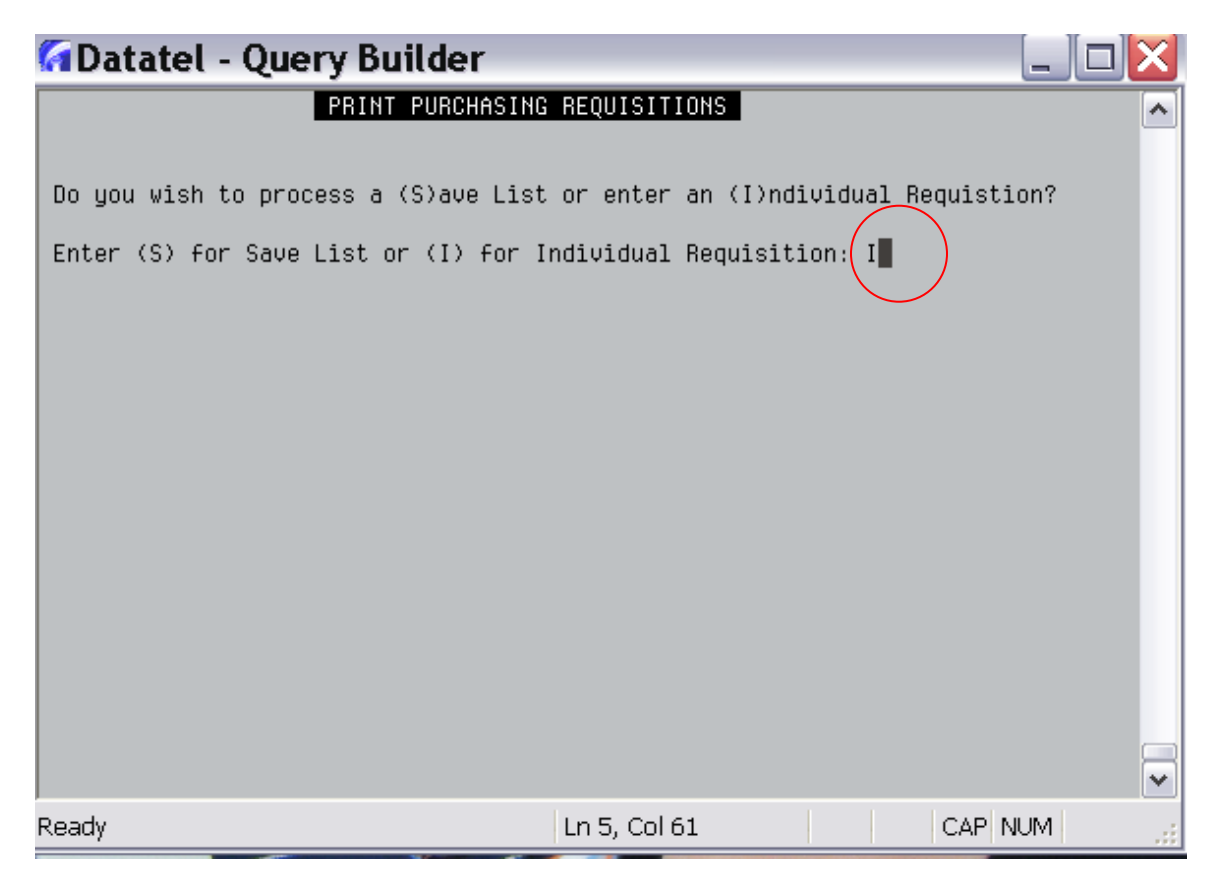

Then type in the requisition number and press Enter, your requisition should automatically print to your default printer. If it does not print please contact the IT department to make sure your printer is set up correctly.

| 🕼 Datatel - Query Builder |                |   |
|---------------------------|----------------|---|
| PRINT PURCHASIN           | G REQUISITIONS | ^ |
| REQUISITION : 45321∰      |                |   |
| Boody                     |                |   |